## YouTube マニュアル

YouTube アカウントの作成には Google アカウントの取得が必要です。Google アカウント には一般的に Gmail が用いられます。Gmail アカウントを持っていない場合はまず Gmail アカウントを作成してください。

# 目次

| 1. Gmail アカウントの作成方法   |  |
|-----------------------|--|
| <pc の場合=""></pc>      |  |
| <スマートフォンの場合>          |  |
| 2. YouTube アカウントの作成方法 |  |
| <pc の場合=""></pc>      |  |
| <スマートフォンの場合>          |  |
| 3.動画のアップロード方法         |  |
| <pc の場合=""></pc>      |  |
| <スマートフォンの場合>          |  |
| 4.動画の削除方法             |  |
| <pc の場合=""></pc>      |  |
| <スマートフォンの場合>          |  |
| 5.YouTube アカウントの削除方法  |  |
| <pc の場合=""></pc>      |  |
| <スマートフォンの場合>          |  |

1. Gmail アカウントの作成方法

## <PC の場合>

1.Gmail 公式サイトにアクセスして「アカウントを作成」をクリック

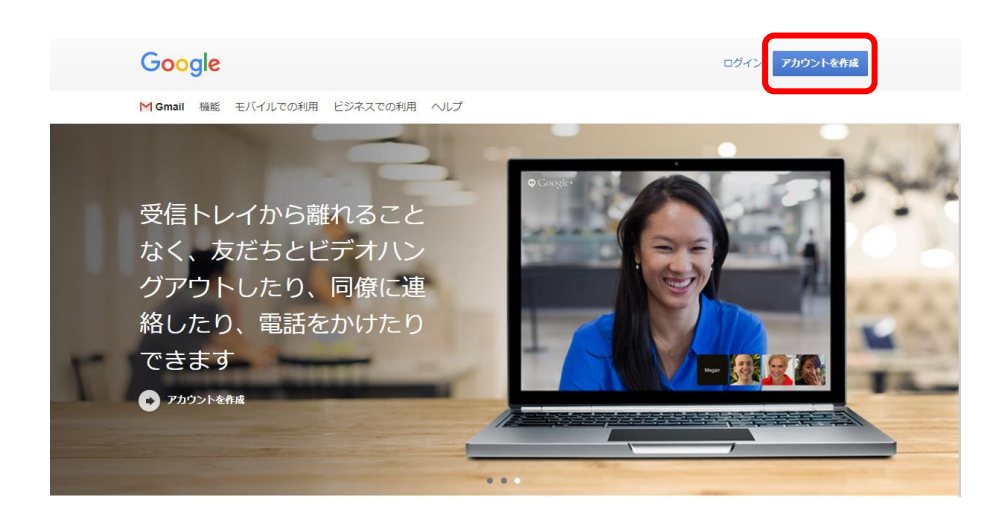

2.名前、ユーザー名、パスワードを入力し、「次へ」をクリック

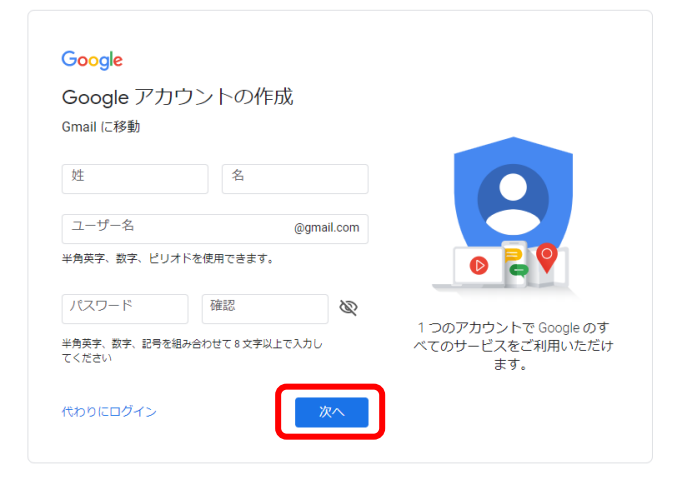

| Goog               | le へようこそ                                  |                      |
|--------------------|-------------------------------------------|----------------------|
| ٢                  |                                           |                      |
|                    | 電話番号 (省略可)                                |                      |
| • •                |                                           |                      |
| Google で(<br>用します。 | は、アカウントのセキュリティ保護に電話番号を使<br>電話番号が れることはありせ | •                    |
| <i>к.</i>          |                                           |                      |
| 再設定用0              | Dメールアドレス(省略可)                             | **** 8               |
|                    | を保護する日的で使用されます                            |                      |
| 年                  |                                           | 個人情報け非公開であり、安全で      |
|                    |                                           | 個人情報は非互用であり、女主で<br>す |
| 生年月日               |                                           |                      |
| 性別                 |                                           |                      |
|                    | ▼                                         |                      |
|                    |                                           |                      |
| この情報               | が必要な理由                                    |                      |
|                    |                                           |                      |
| 戻る                 | 次へ                                        |                      |
|                    |                                           |                      |

3.電話番号、再設定用のメールアドレス、生年月日、性別を登録し、「次へ」をクリック

4.電話番号の確認をし、「配信」をクリック

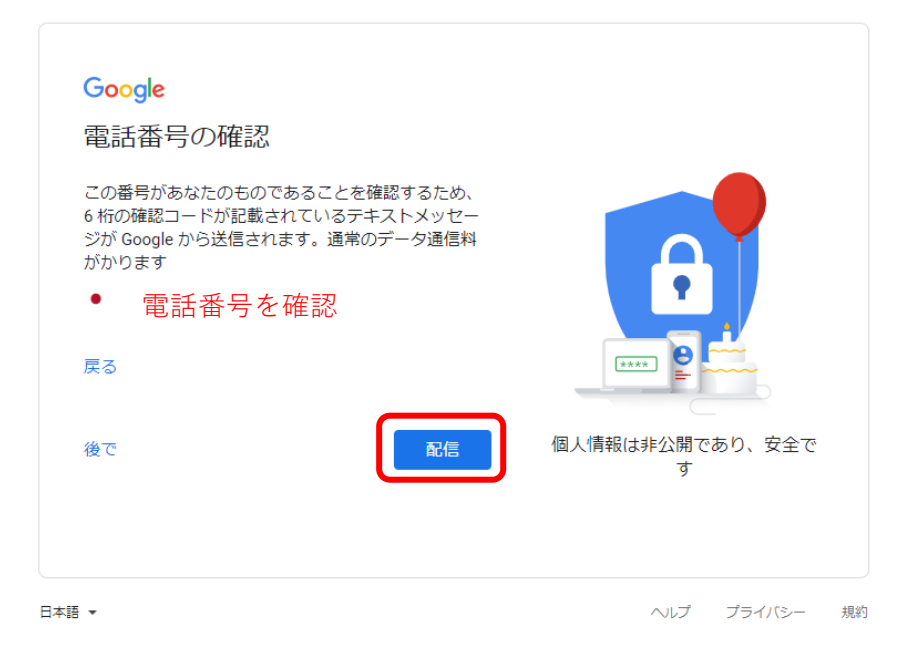

## 5.SMS に送信された確認コードを入力し、「確認」をクリック

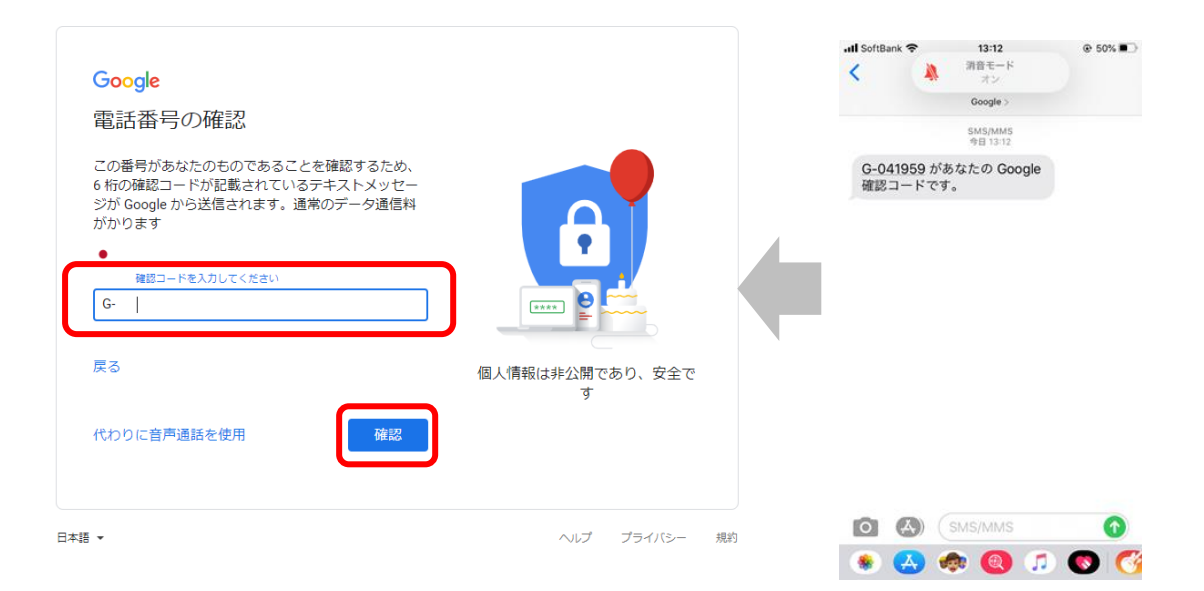

# 6.電話番号の活用はスキップ

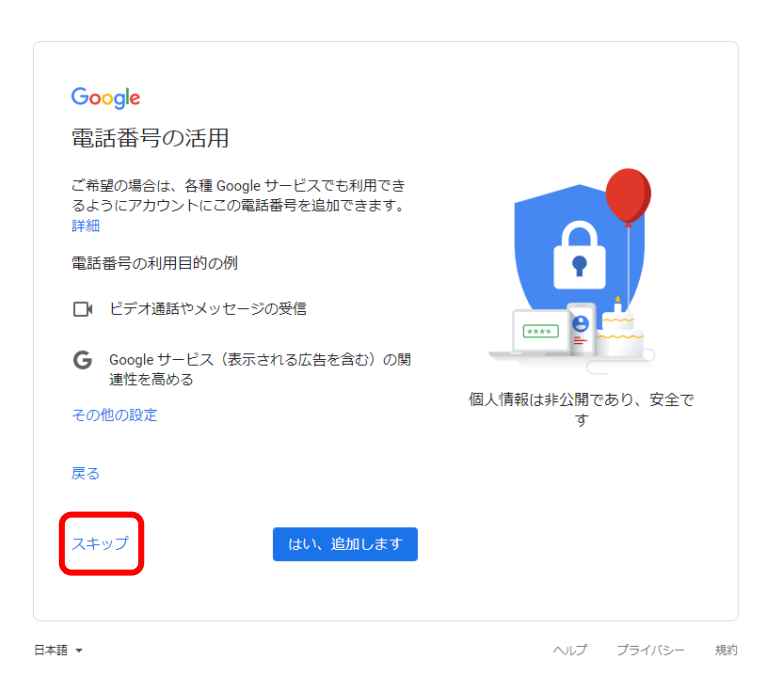

# 7.プライバシーポリシーと利用規約の「同意する」をクリック

| Google                                                                                                    |                                               |
|----------------------------------------------------------------------------------------------------|-----------------------------------------------|
| プライバシー ポリシーと利用規約                                                                                                    |                                               |
| Google アカウントを作成するには、下記の利用規約への<br>同意が必要です。<br>また、アカウントを作成する際は、プライバシー ポリシー<br>に記載されている内容が適用されます。次の重要部分をご<br>確認ください。                                                                                                    |                                               |
| お客様が Google を利用した場合に Google が処理するデ<br>一夕                                                                                                    |                                               |
| <ul> <li>Google アカウントを設定する際に、登録した名前、メ<br/>ールアドレス、電話番号などの情報が Google に保存さ<br/>れます</li> </ul>                                                                                                    |                                               |
| 1 らなう。 6 Google のサービスを利用して、Gmall でメッセージを<br>作成したり YouTube の動画についてコメントを投稿し<br>たりすると、お客様が作成した情報が Google に保存さ<br>れます。 たとえば、Google マップでレストランを検索したり、<br>YouTube で動画を再生したりすると、再生された動<br>画、デバイス ID、IP アドレス、Cookle データ、現在地              | Google が収集するデータやその<br>データの用途は、ユーザーが管理<br>できます |
| 設定はご自身で管理いただけます<br>アカウントの設定に応じて、このデータの一部はご利用の<br>Google アカウントに開運付けられることがあります。<br>Google はこのデータを個人情報として取り扱います。<br>Google がこのデータを個人に報告の方法は、下の「そ<br>の他の設定」で管理できます。設定の変更や同意の取り消<br>しは、アカウント情報 (myaccount.google.com) でいつ<br>でも行えます。 |                                               |
| その他の設定 🗸                                                                                                    |                                               |
| キャンセル 同意する                                                                                                    |                                               |
|                                                                                                    |                                               |

# 8.アカウントの作成完了

| ≡ M Gmail           | Q、メールを検索             |                        | Ŧ                                      |                         |                                            | 0    | 3 111 |
|---------------------|----------------------|------------------------|----------------------------------------|-------------------------|--------------------------------------------|------|-------|
| - 1910R             | □- C :               |                        |                                        |                         | 1-1/                                       | 1行 < | >     |
| -<br>- 受信トレイ 1      | □ × <del>1</del> >   | <b>禁</b> ソーシャル         | プロモーション                                |                         |                                            |      |       |
| ★ スター付き<br>◎ スヌーズ中  | Gmail を使ってみる         |                        |                                        |                         |                                            |      | ×     |
| > 送信済み 下書き ✓ もっと見る  | 交信トレイをカス<br>タマイズ     | 日 プロフ<br>を変更           | イール画像                                  | 選絡先とメールを<br>インボート       | <ul> <li>モバイル Gmail ア<br/>プリを入手</li> </ul> |      |       |
| leet                | 🗌 🏫 Google コミュニティ チー | 新しい Google アカウントの設定が完了 | <b>しました</b> - Google バナー Youtube専用 さん、 | こんにちは Google へようこそ。新しいア | ウウントで Google のさまざまなアプリやサービスを利用し.           |      | 13:27 |
| ■ 会議を開始 ■ 会議に参加     |                      |                        |                                        |                         |                                            |      |       |
| Chat<br>voutube専用 + | -                    |                        |                                        |                         |                                            |      |       |
| •                   |                      |                        |                                        |                         |                                            |      |       |
|                     |                      |                        |                                        |                         |                                            |      |       |
|                     |                      |                        |                                        |                         |                                            |      |       |
|                     | 0 08(0%)/ 15 68 を使用中 |                        | 利用機約・プライバシー・                           | プログラム ポリシー              |                                            |      |       |

# <スマートフォンの場合>

1.Gmail アプリをダウンロードし、アプリから「アカウントを作成」をタップ

| 3                                   | キャンセル 🔒 accounts.google.co 🗚 💍                                |
|-------------------------------------|---------------------------------------------------------------|
| M Gmail                             | G <mark>o</mark> ogle                                         |
|                                     | ログイン                                                          |
| Gmail - Eメール by<br>Google           | Google アカウントを使用します。アプリと<br>Safari でも Google サービスにログインしま<br>す。 |
| Google LLC                          | メールアドレスまたは電話番号                                                |
| 3.6★★★★☆ #1 4+<br>2.75年の原始 仕事助年企 年期 | メールアドレスを忘れた場合                                                 |
| 公式 Gmail アプリを<br>試してみませんか<br>読めま    | アカウントを作成 次へ                                                   |
| A State                             |                                                               |
| Today 7-6 Ann Arcade 88             | < > <b>1</b>                                                  |

| 2.名前を入力して「次へ」をタップ                                   | 3.生年月日、性別を入力して「次へ」をタッ                         |
|-----------------------------------------------------|-----------------------------------------------|
| キャンセル 🔒 accounts.google.co 🗚 🖒                      | キャンセル 🔒 accounts.google.co 🗚 💍                |
| Google<br>Google アカウントを作成<br><sub>名前を入力してください</sub> | Google<br>基本情報<br><sup>生年月日と性別を入力してください</sup> |
| 姓                                                   | 年 月 🔻 日                                       |
| 名                                                   | 性別                                            |
| (次へ)                                                | 次へ                                            |
|                                                     |                                               |
| $\checkmark$ $\land$ $\textcircled{1}$              | < > <b>(</b>                                  |

#### 4.アドレスの作成

| キャンセル 🔒 accounts.google.co 🗚 🖒                            | キャンセル 🔒 accounts.go                         | ogle.co 🗚 (                                   |
|-----------------------------------------------------------|---------------------------------------------|-----------------------------------------------|
| Google                                                    | Google                                      |                                               |
| Gmail アドレスの選択<br>Gmail アドレスを選択するか、独自のアドレ<br>スを作成することができます | Gmail アドレス<br>Gmail アドレスを選択するか<br>スを作成することが | の選択<br>、 <sub>独自のアドレ</sub><br><sub>できます</sub> |
| O @gmail.com                                              | 0                                           | @gmail.com                                    |
| O @gmail.com                                              | 0                                           | @gmail.co                                     |
| ○ 自分で Gmail アドレスを作成                                       | ● 自分で Gmail アドレスを付                          | 乍成                                            |
| 次へ                                                        | Gmail アドレスを作成                               | @gmail.com                                    |
|                                                           |                                             | 次へ                                            |
| < > <b>(</b> )                                            | < >                                         | 1                                             |
|                                                           | ※白動作成され                                     | たアドレ                                          |

※自動作成されたアドレスを使用しない場合は 「自分で Gmail アドレスを作成」をタップ

## 5.パスワードを作成し、「次へ」をタップ

| 安全なパスワードの作成<br>半角アルファベット、数字、記号を組み合わ<br>せて安全なパスワードを作成します<br>パスワード ③<br>確認            |              | Goog             | le               |          |
|-------------------------------------------------------------------------------------|--------------|------------------|------------------|----------|
| 半角アルファベット、数字、記号を組み合わ<br>せて安全なパスワードを作成します          パスワード       ②         確認       次へ | 安全           | なパスワ-            | ードの作り            | 戓        |
| パスワード<br>確認                                                                         | 半角アルフ<br>せて安 | ァベット、数<br>全なパスワー | 字、記号を組<br>ドを作成しま | み合わ<br>す |
| 確認<br>次へ                                                                            | パスワー         | ⊬                |                  | 0        |
| <b>次</b> へ                                                                          | 確認           |                  |                  |          |
|                                                                                     |              |                  |                  | 次へ       |

6.電話番号の登録を行う

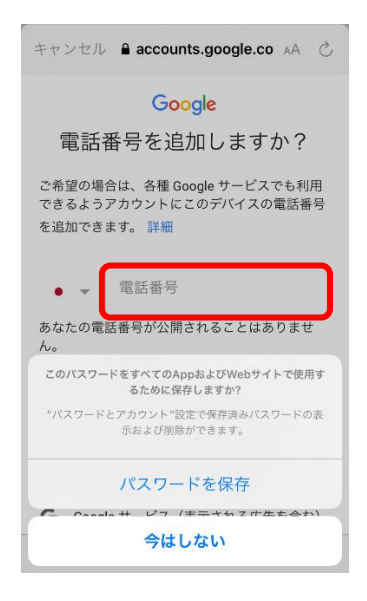

ここで登録した番号に SMSでコードが送信されます。

# 7.SMS で送信されたコードを入力し、「次へ」をタップ

| キャンセル 🔒 accounts.google.co 🗚 さ                                                                | ズ 消音モード<br>オン                                                                                                    |
|-----------------------------------------------------------------------------------------------|----------------------------------------------------------------------------------------------------|
| <b>Google</b><br>コードの入力<br>5桁の確認コードを入力して、テキストメッセー<br>ジを受け取ったことをご確認ください<br>G- コードを入力<br>もう一度試す | Google ><br>SMS/MMS<br>今日 13-12<br>G-041959 があなたの Google<br>確認コードです。                                                                                                    |
| < > <b>(</b>                                                                                  | <ul> <li>MS/MMS</li> <li>MS/MMS</li> <li>MS/MS</li> <li>MS/MS</li>     &lt;</ul> |

8.アカウント情報の確認をし、「次へ」をクリック 作成したメールアドレスと再設定用の電話番号を確認します。

| キャンセル 🔒 accounts.google.co 🗚 🖒           |
|------------------------------------------|
| Google                                   |
| アカウント情報の確認                               |
| この Gmail アドレスまたは電話番号は、後ほ<br>どログインに使用できます |
| YouTube 東京音楽大学入試課<br>@gmail.com          |
| 再設定用の携帯電話番号                              |
| 次へ                                       |
|                                          |
|                                          |
| < > ①                                    |

## 9.プライバシーポリシーと利用規約に同意する

# <page-header><section-header><section-header><section-header><section-header><section-header><section-header><section-header><section-header>

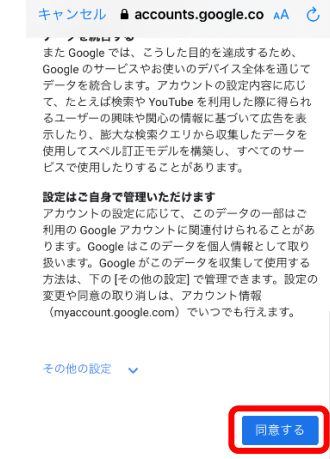

<

画面をスクロールして一番最後の 「同意する」をタップ

Û

## 10.アカウントの作成完了

| =   | メールを検索                                                                  | Y                   |
|-----|-------------------------------------------------------------------------|---------------------|
| メイン |                                                                         |                     |
| G   | Google コミュニティ チーム<br>新しい Google アカウントの設定が完<br>Google バナー Youtube さん、こんに | 15:25<br>了…<br>ち… ☆ |

2. YouTube アカウントの作成方法

<PC の場合>

1.公式サイトにアクセス https://www.youtube.com/?gl=JP

2.右上にある「ログイン」をクリック

|  | <br>: | <b>8</b> ログイン |
|--|-------|---------------|
|  |       |               |

# 3.Gmail アカウントを入力し、「次へ」をクリック

| G                          | oogle            |               |    |
|----------------------------|------------------|---------------|----|
|                            | グイン              |               |    |
| YouTu                      | ube (こ移動         |               |    |
| メールアドレスまたは電話<br>@gmail.com | 푧号               |               |    |
| メールアドレスを忘れた                | 場合               |               |    |
| ご自分のパソコンでない<br>して非公開でログインし | 場合は、ゲス<br>てください。 | トモードを使用<br>詳細 |    |
| アカウントを作成                   |                  | 次へ            | )  |
|                            |                  |               |    |
| 本語 💌                       | ヘルプ              | プライバシー        | 規約 |

4.パスワードを入力し、「次へ」をクリック

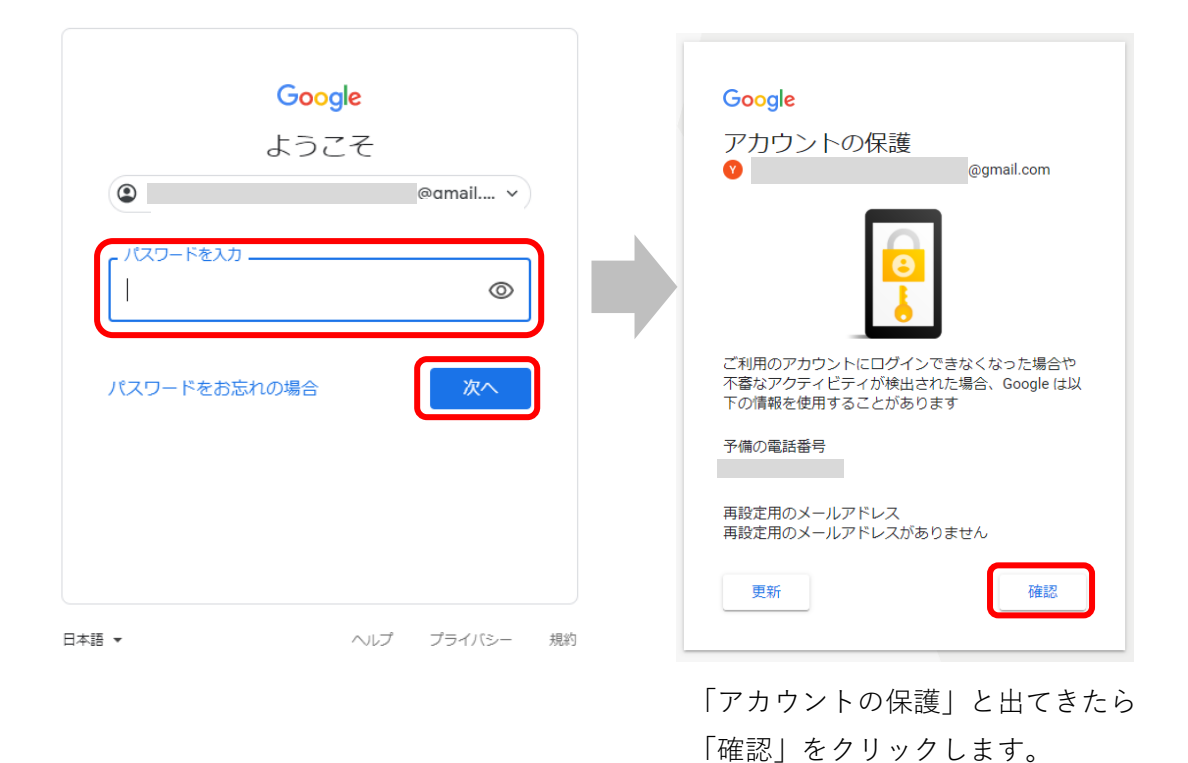

5.ログインが完了したら、右上にある Gmail アカウントのアイコンをクリックし、「チャンネル を作成」をクリック

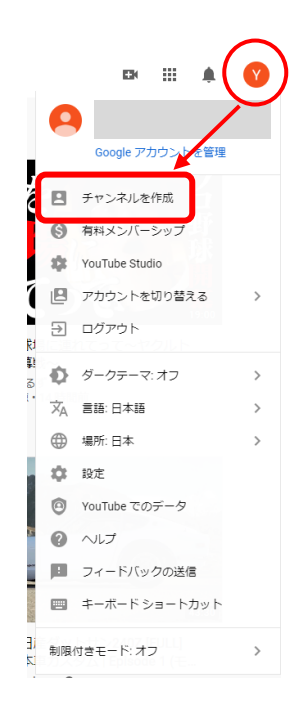

#### 6.「始める」をクリック

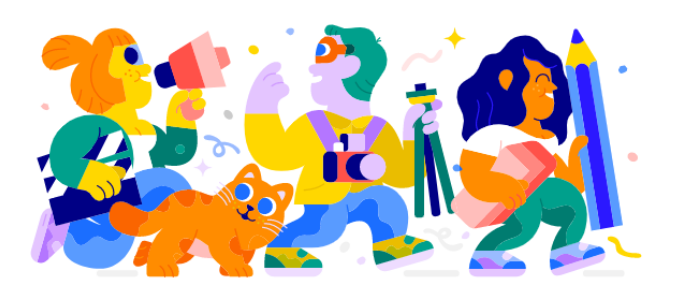

クリエイターとしての一歩を踏み出しましょう 創造性のあくなき探求、視聴者とのつながり、自分のストーリーやアイデアの共 有はすべて、チャンネルを作ることから始まります。詳細

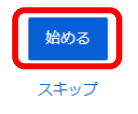

# 7.チャンネル作成方法を選択

「自分の名前を使う」を選択

#### チャンネルを作成する方法を選ぶ

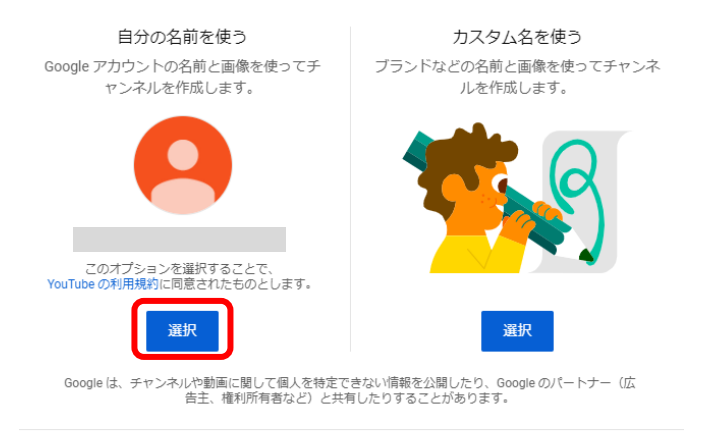

キャンセル

#### 8.YouTube アカウントの作成完了

プロフィール写真をアップロードしたい場合は「UPLOAD PICTURE」から写真をアップロー ドします。

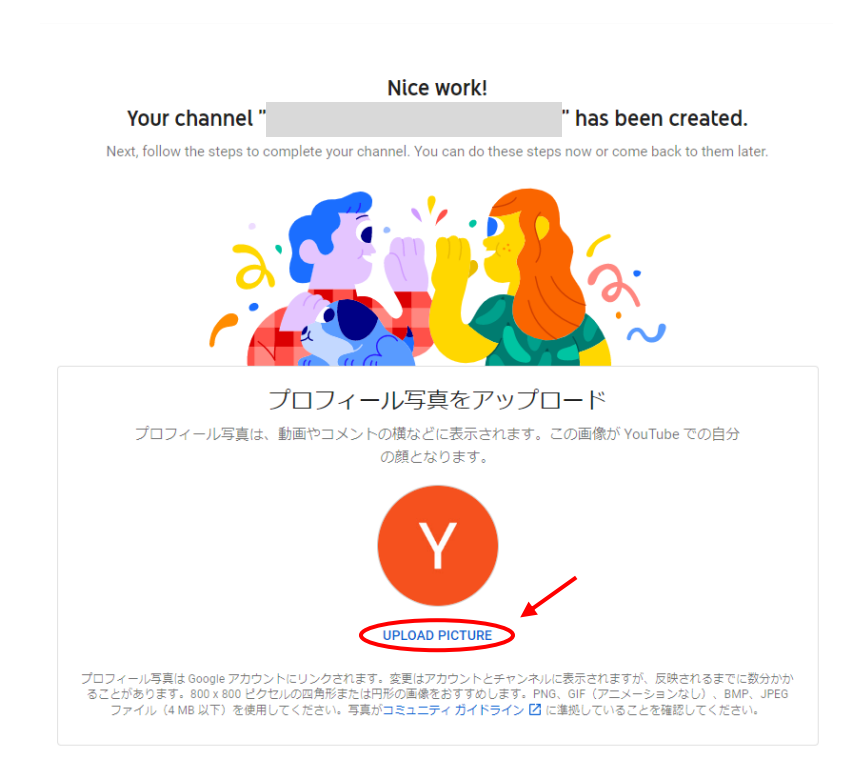

## 9.写真のアップロードが完了

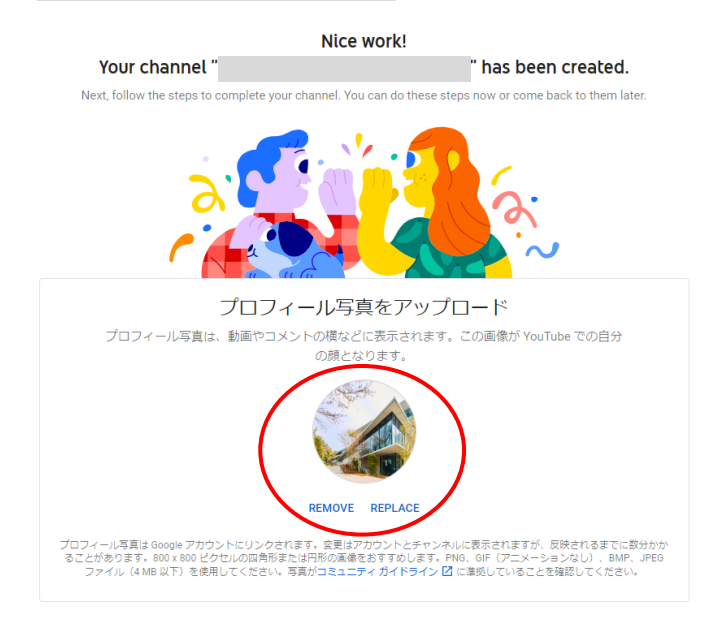

# 10.画面をスクロールし、「SAVE AND CONTINUE」をクリック

| Tell viewers about your channel |                                                                                                    |  |  |
|---------------------------------|----------------------------------------------------------------------------------------------------|--|--|
| Let viewers                     | know what or whom your videos are about. Your description can show up in search results and other places. |  |  |
| Channel description             |                                                                                                    |  |  |
| Add channel descri              | ption                                                                                                    |  |  |
|                                 |                                                                                                    |  |  |
|                                 |                                                                                                    |  |  |
|                                 |                                                                                                    |  |  |
|                                 |                                                                                                    |  |  |
|                                 |                                                                                                    |  |  |
|                                 |                                                                                                    |  |  |
|                                 |                                                                                                    |  |  |

| Sharing                  | links helps viewers stay connected with you and your latest videos  |
|--------------------------|---------------------------------------------------------------------|
| Sharing                  | ninks helps viewers stay connected with you and your latest videos. |
| stom link                |                                                                     |
| リンクのタイトル                 | URL                                                                 |
| 自分のウェブサイト                | Add URL                                                             |
|                          |                                                                     |
| cial links               |                                                                     |
| URL                      |                                                                     |
| f https://www.facebook   | com/プロフィール名を追加                                                      |
|                          |                                                                     |
| URL                      |                                                                     |
| 😏 https://www.twitter.co | om/プロフィール名を追加                                                       |
|                          |                                                                     |
| URL                      |                                                                     |
|                          |                                                                     |

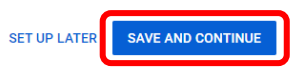

# 11.YouTube アカウントの設定が完了

| =                                                                                                    | ► YouTube -**                                                                |     |      | 検索                                               |                           |                                                           |                                                  | Q                                      |                                                                    | Ek   |  | ے آ |
|----------------------------------------------------------------------------------------------------|------------------------------------------------------------------------------|-----|------|--------------------------------------------------|---------------------------|-----------------------------------------------------------|--------------------------------------------------|----------------------------------------|--------------------------------------------------------------------|------|--|-----|
| ∱<br>6                                                                                                 | ホー <u>ム</u><br>急上昇<br>登録チャンネル                                                | т-ь | 東京音楽 | を大学入試課You<br><sup>原者なし</sup><br><sub>再生リスト</sub> | uTube<br><sub>チャンネル</sub> | フリートーク                                                    | 概要                                               | Q                                      | チャンネルをカスタマイズ YOUTUBE ST<br>チャンネルペーラの簡理や、チャンネルパナ<br>ーの自然や美知などができます。 | UDIO |  |     |
| 1<br>•<br>•                                                                                            | ライブラリ<br>限歴<br>自分の動画<br>後で見る<br>高く評価した動画                                     |     |      |                                                  |                           | G                                                         | 1                                                |                                        | ok                                                                 |      |  |     |
| Eritter<br>C<br>C<br>C<br>C<br>C<br>C<br>C<br>C<br>C<br>C<br>C<br>C<br>C<br>C<br>C<br>C<br>C<br>C<br>C | チャンネル<br>YouTube で人気<br>音楽<br>スポーツ<br>ダーム<br>UUBE の他のサービス<br>YouTube Premium |     |      |                                                  | <b>動</b><br>890ストー        | 画をアップロ-<br>リーやアイデアを共有し<br>アップロードした動画<br>第回をア・<br>詳しくは、ご58 | - ドして・<br>てユーザーに)<br>にこに表示さ<br>パプロード<br>をご覧ください。 | ください<br><sup>アプローチしましょう。</sup><br>れます。 |                                                                    |      |  |     |

## <スマートフォンの場合>

1.YouTube 公式サイトにアクセスし、 Gmail アカウントでログイン

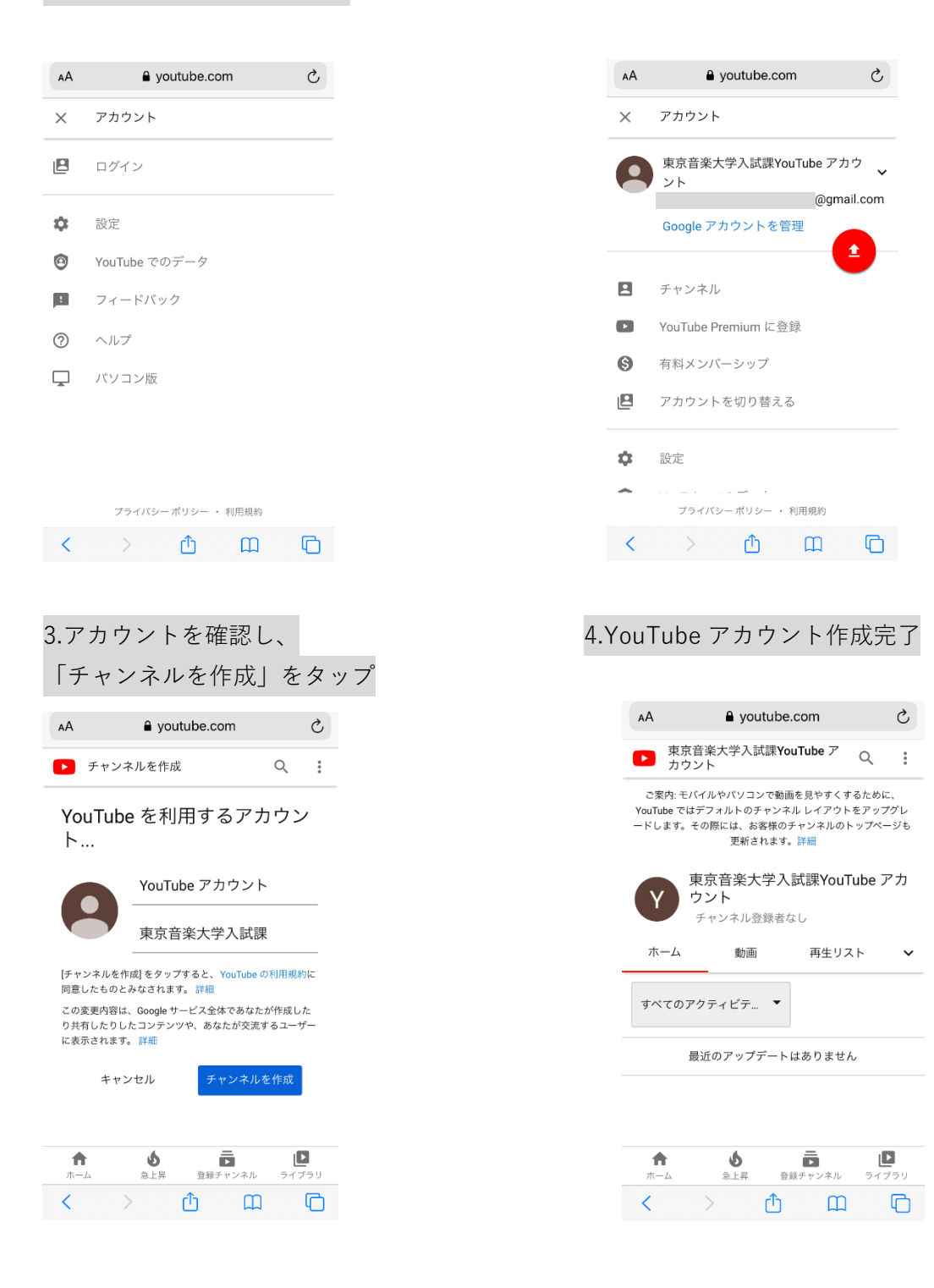

2.「チャンネル」をタップ

## 3.動画のアップロード方法

## <PC の場合>

1.「ファイルの選択」をクリック

動画のアップロード

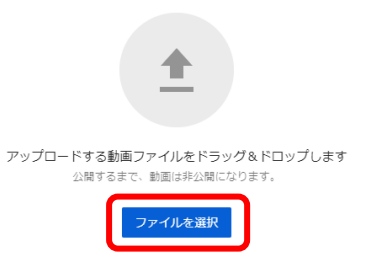

YouTube に動画を公開することにより、YouTube の利用規約とコミュニティ ガイドラインに同意したものとみなされます。 他者の著作場やプライバシー様を使害しないようにしてください。詳細

2.動画のタイトルに**受験番号\_撮影日4桁**を入力してください。また、説明欄に、**演奏曲目** および**演奏開始時間**を入力してください。

| YouTubeアップロード動画(テスト)                                            | ドラフトとして保存 3 ×                                                             |                           |                       |
|-----------------------------------------------------------------|---------------------------------------------------------------------------|---------------------------|-----------------------|
| 1 詳細 2 動画の要素 3 公規設定                                             |                                                                           |                           |                       |
| 計細                                                              |                                                                           | 【タイトル】                    |                       |
| タイトル (8)第)<br>                                                  | 動画を処理しています                                                                | _<br>                     | Fを入力                  |
| 総明 ⑦<br>視聴者に向けて動画の内容を紹介しましょう                                    |                                                                           | 例)XXXXXX_0105             |                       |
|                                                                 | 動画リンク<br>https://youtu.be/Qtu0z71RB8w<br>ファイル名<br>VeutUrberZWンプロード新画(テスト) | - 【説明】                    |                       |
| サムネイル<br>戦闘の内容がわかる国際を選択するかアップロードします。視聴者の目を引くサムネイルに<br>しましょう。 戦闘 |                                                                           | <b>演奏曲目</b> および <b>演奏</b> | <mark>開始時間</mark> を入力 |
| <b>ご</b><br>フレスイルモアップ<br>フレスイルモアップ                              |                                                                           | 例)1.●●●●                  | 0分50秒~                |
| 再生リスト<br>新酒を1つ以上の再生リストに追加します。再生リストは、現時者にコンテンツを要早く見              |                                                                           | 2.                        | 4分10秒~                |
| つけてもらうのに役立ちます。 詳細<br>「再生リスト<br>1910                             |                                                                           | ※<演奏開始時間>は動画上             | でそれぞれの曲を演奏し始め         |
| 2017.<br>11 93% 処理済み                                            | <b>这</b> 个                                                                | た時間を入力してください。             |                       |

# 3.「次へ」をクリック

| YouTubeアップロード動画(テスト)                                       | ドラフトとして保存 | <b>H</b> | $\times$ |
|------------------------------------------------------------|-----------|----------|----------|
|                                                            |           |          |          |
| 動画の要素<br>カードと終了画面を使って、開連動画、ウェブサイト、行動を促すフレーズを視聴者に表示できます。 詳細 |           |          |          |
| 終了画面の追加<br>動画の最後で関連コンテンツをプロモーションする                         | 動画からインポート |          |          |
| <ol> <li>カードの追加<br/>動画の途中で関連コンテンツをプロモーションする</li> </ol>     |           |          |          |
|                                                            |           |          |          |
|                                                            |           |          |          |
|                                                            |           |          |          |
|                                                            |           |          |          |
| Leo 処理が終了しました                                              | i         | 戻る       | 次へ       |

4.「公開設定」で動画の公開範囲を選択

「保存または公開」、「限定公開」をクリックし、右下の「保存」をクリックします。

(「保存」をクリックすると動画がアップロードされます)

※必ず「限定公開」を選択してください。また、「スケジュール」はクリックしないでください。

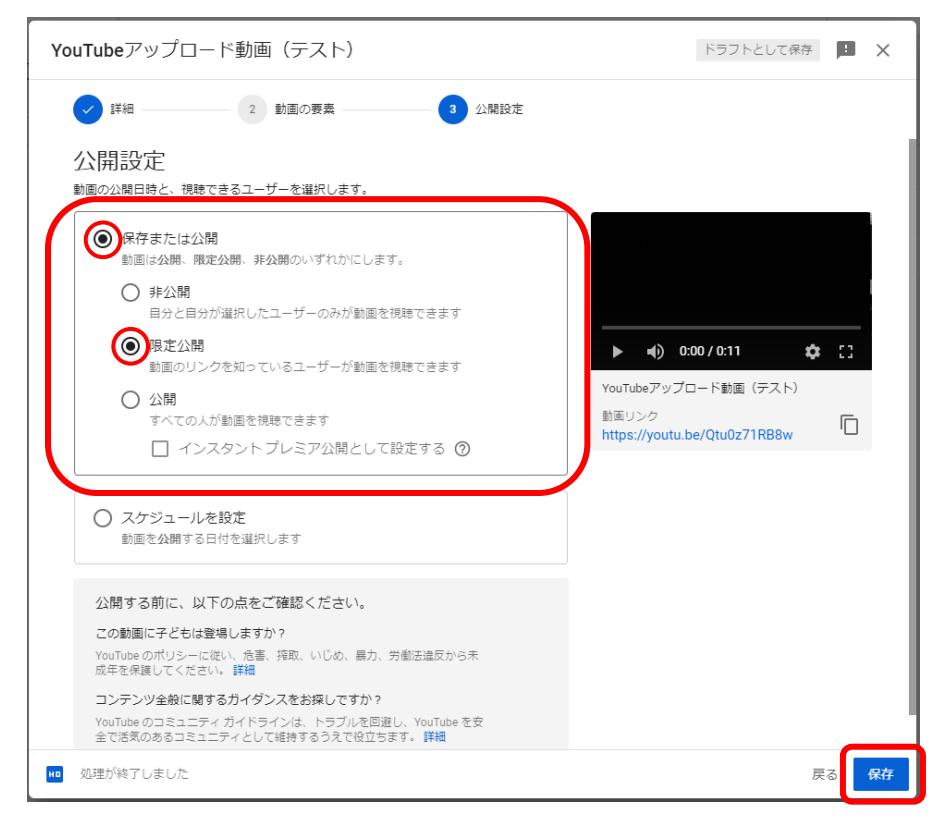

「限定公開」にすることで URL を教えたユーザーのみが動画を閲覧できるようになります。

## 5.動画の URL をコピーする

動画の URL が表示されるので、右のコピーのマークにカーソルを合わせ、リンクをコピーします。コピーした URL は、出願期間内に本学ホームページの演奏動画登録フォーム

# <u>から提出してください。</u>

≪掲載場所≫

学部:「入試案内(学部)」

大学院:「入試案内(大学院)」

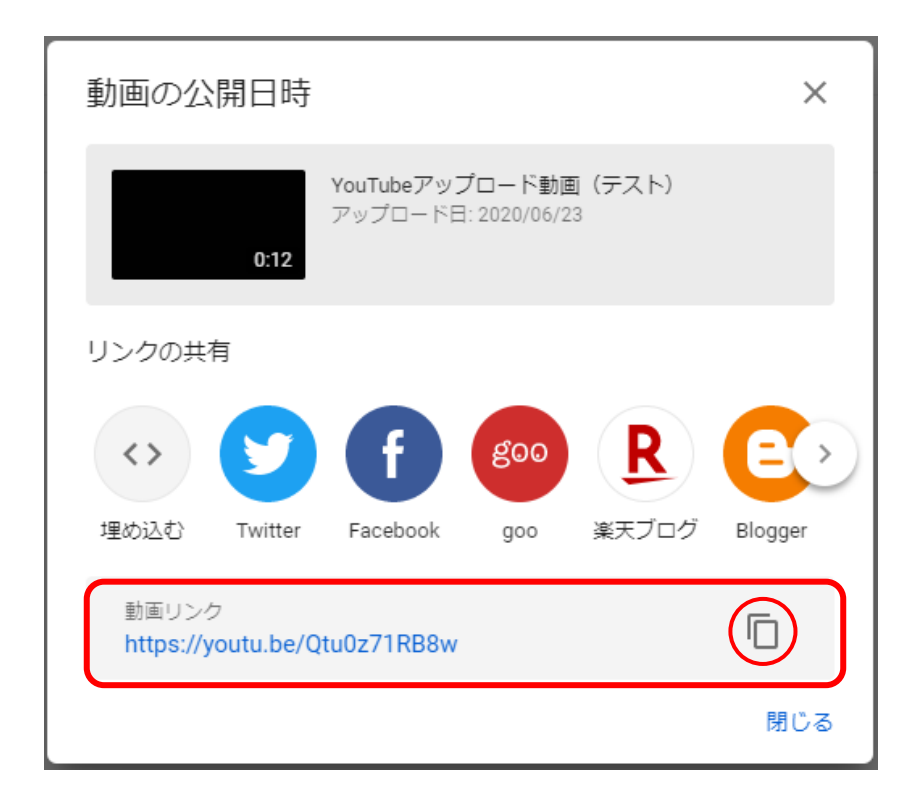

## 6.動画のアップロードが完了

| このチャンネルの動          | 画                                                                           |      |       |                       |            |               |            |
|--------------------|-----------------------------------------------------------------------------|------|-------|-----------------------|------------|---------------|------------|
| アップロード動画 ライブ配信     | 2                                                                           |      |       |                       |            |               |            |
| 〒 フィルタ             |                                                                             |      |       |                       |            |               |            |
| 助率                 |                                                                             | 公開設定 | 利限    | 日付 ↓                  | 視聴回数       | コメント          | 高評価率(低評価比) |
| VouTube<br>YouTube | YouTubeアップロード動画(テスト)<br>YouTube動画アップロード手順について<br>012                        |      | 子ども向け | 2020/06/23<br>アップロード日 | 0          | 0             | -          |
|                    | クリックして課題を見る<br>動画のタイトルやサムネイルをクリックする<br>と、動画の詳細、分析資格、コメントなどを<br>見られます<br>揺じる |      |       | 1 ページあた               | ウの行動: 30 👻 | 1~1/ 승밝 1   《 | < > >I     |

## <スマートフォンの場合>

## 1.YouTube 公式アプリを入手する

◎ キャンセル

入手

音楽ストリーミング ポップス、ヒップキップ、クラシック

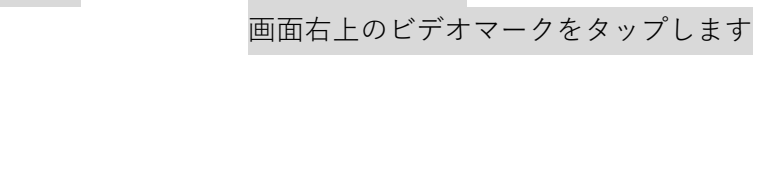

2.アプリを開き、

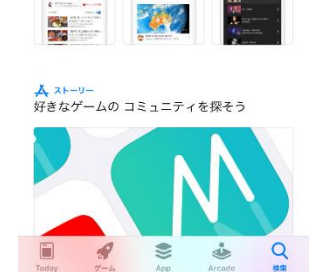

Q youtube

税幣 お知に入りの動用を認用

Ar

YouTube 公式アプリで動画と音楽 ★★★★★ 281万

> 見つける ニュース,スポース,ゲーム,音楽

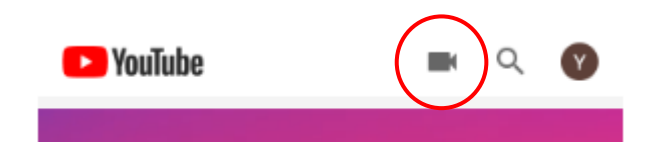

# 3.アップロードする動画を選択

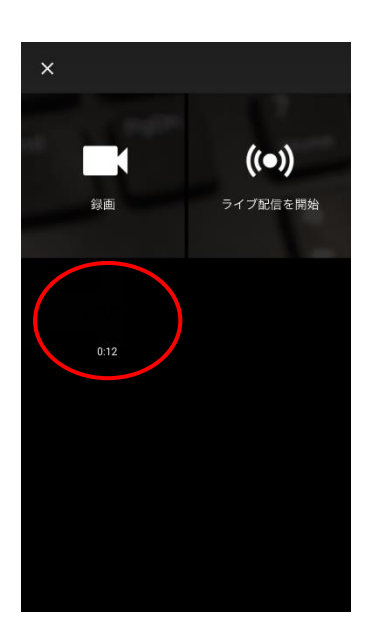

4.必要に応じて動画の長さを調整する

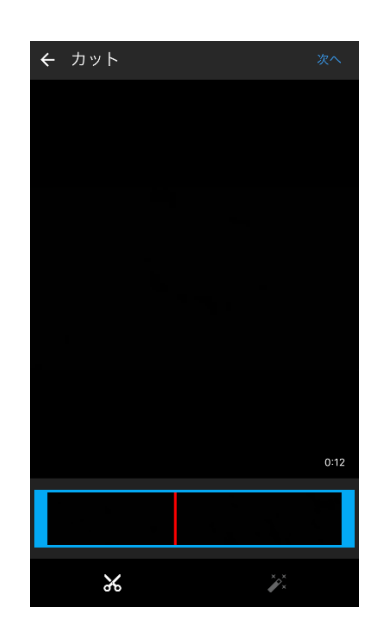

## 5. 動画のアップロードの準備

①動画のタイトルに受験番号\_撮影日4桁を入力してください。
 ②説明欄に、演奏曲目および演奏開始時間を入力してください。
 ③「プライバシー」から「限定公開」を選択します。

※<演奏開始時間>は動画上でそれぞれの曲を演奏し始めた時間を入力してください。

| ← 詳細の追加 アップロード                                                                      | ← 詳細の追加 アップロード                                                                                  |
|-------------------------------------------------------------------------------------|-------------------------------------------------------------------------------------------------|
| 児童オンライン プライバシー保護法(COPPA)やその<br>他の法令を遵守することが法的に必要です。自分の動<br>画が子ども向けに制作されたものかどうかを申告する | 他の法令を遵守することが法的に必要です。自分の動<br>画が子ども向けに制作されたものかどうかを申告する<br>義務があります。YouTube Studio アプリをご利用くだ<br>さい。 |
| さい。説明欄入力例)                                                                          | 詳細                                                                                              |
| 1.●●●● 0分50秒~                                                                       | 東京音楽大学入試課YouTube アカウント                                                                          |
| 2.▲▲▲     4分10秒~       0.12     タイトル 受験番号_撮影日4桁を入力                                  | タイトル<br>0.12<br>部明<br>テスト動画                                                                     |
| 「「「「「「「「「「「「」」」」」」                                                                  |                                                                                                 |
| <u>泉</u> 天田口、 泉天田田で (八)                                                             | ◎ 公用 - 誰ぐも使業と視聴かり能                                                                              |
|                                                                                     | <ul> <li>         ・・・・・・・・・・・・・・・・・・・・・・・・・・・・・</li></ul>                                       |
|                                                                                     | → 非公開 – 本人のみ視聴可能                                                                                |
| <ul> <li>♥ 場所 +</li> <li>公開動画の場合は、場所情報が検索される可能性が ■</li> </ul>                       | X キャンセル                                                                                         |
|                                                                                     |                                                                                                 |
| 6.   アッノロート」をダッノ                                                                    | 7.動画のアッフロートが完了                                                                                  |
|                                                                                     | ← YouTube ■ Q :                                                                                 |
| ← 詳細の追加 アップロード                                                                      | 追加日(新しい順) 🔻                                                                                     |
| 他の法令を遵守することが法的に必要です。自分の動 両が子ども向けに割たされたものかどうかを申告する                                   | アップロードしています・1                                                                                   |
| 画がうことにおからいかというとうが ビナガ をキョック<br>義務があります。YouTube Studio アプリをご利用くだ<br>さい。<br>詳細        | テスト動画 :<br>処理しています<br>co                                                                        |
|                                                                                     |                                                                                                 |
| 東京音楽大子へ武誅YOUI UDE アカワクト<br>@gmail.com                                               |                                                                                                 |
| タイトル<br>0:12 テスト動画                                                                  |                                                                                                 |
| 説明                                                                                  |                                                                                                 |
| アスト期回                                                                               |                                                                                                 |
| プライバシー<br>C-D 限定公開                                                                  |                                                                                                 |
| <ul> <li>♥ 場所 +</li> </ul>                                                          | 動画をアップロードしています                                                                                  |
| 公開動画の場合は、場所情報が検索される可能性が 詳細<br>あります。                                                 | ★ Ø 売 ☑ □<br>★-ム 探索 登録チャンネル 受信トレイ ライブラリ                                                         |

## 8.画面右上のメニューをタップし、 「共有」をタップ

コピーした URL は、<u>出願期間内に</u>
 本学ホームページの演奏動画登録
 フォームから提出してください。
 ≪掲載場所≫
 学部:「入試案内(学部)」
 大学院:「入試案内(大学院)」

9.動画の URL のコピーが完了

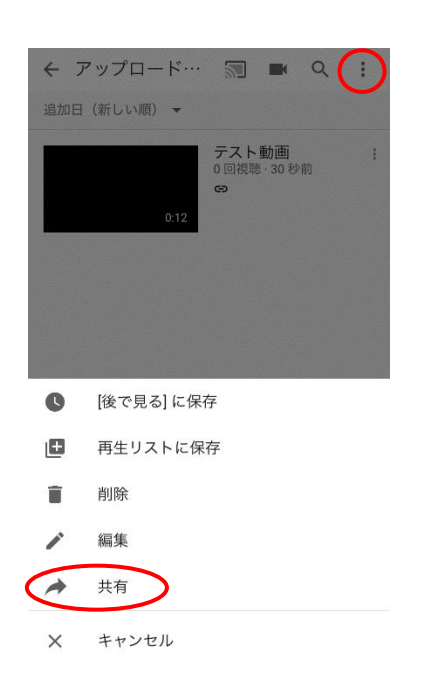

### 4.動画の削除方法

### <PC の場合>

1.アップロード動画の上にあるメニューバーより「その他の操作」をクリック

このチャンネルの動画

| アップロード動画 ライブ配信                                           |         |
|----------------------------------------------------------|---------|
| 〒 フィルタ                                                   |         |
| 1件選択しました (すべて選択) 編集 マ 再生リストに追加 マ                         | その他の操作・ |
| ✔ 動画                                                     | 公開設定    |
| ✓ YouTubeアップロード動画 (テスト)<br>YouTube動画アップロード手順について<br>0:12 | ● 限定公開  |
|                                                          |         |

2.「完全に削除」をクリック

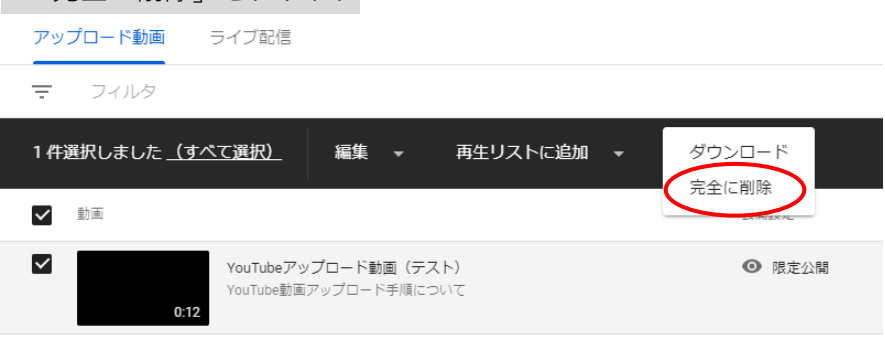

3.チェックボックスをクリックし、「完全に削除」をクリック

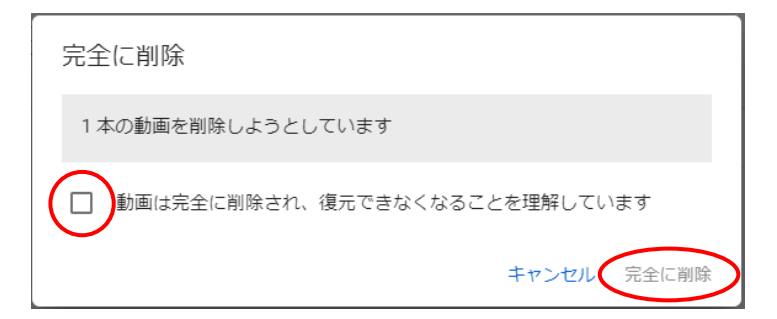

## <スマートフォンの場合>

1.アップロード動画の右側にあるメニューマークをタップし、「削除」をタップ

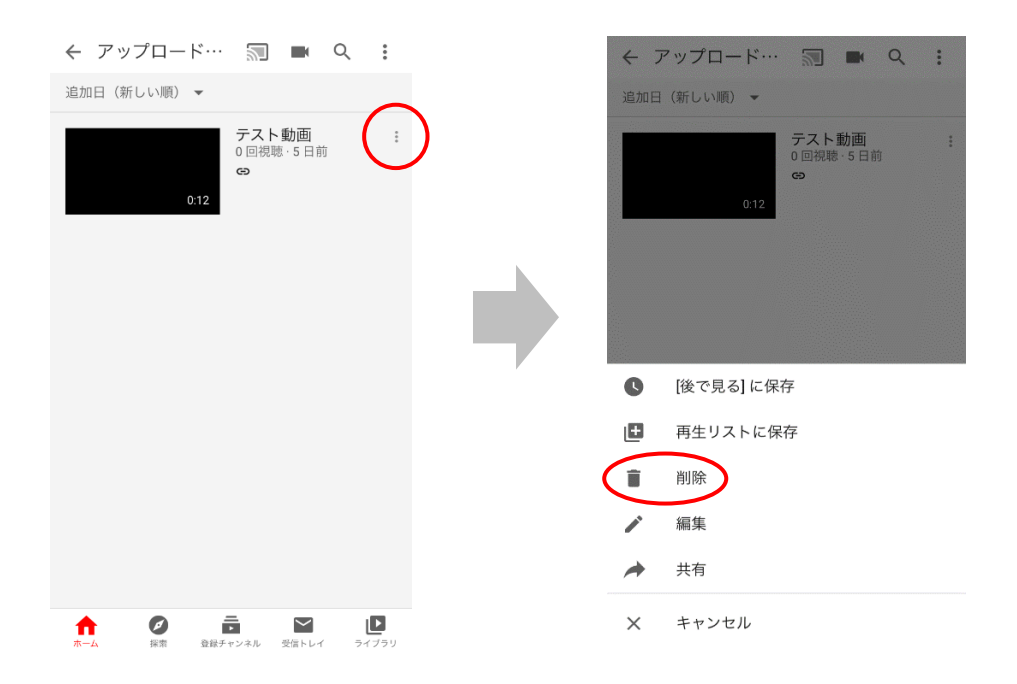

2.「動画を削除しますか?」と聞かれるので「削除」を選択、削除が完了します

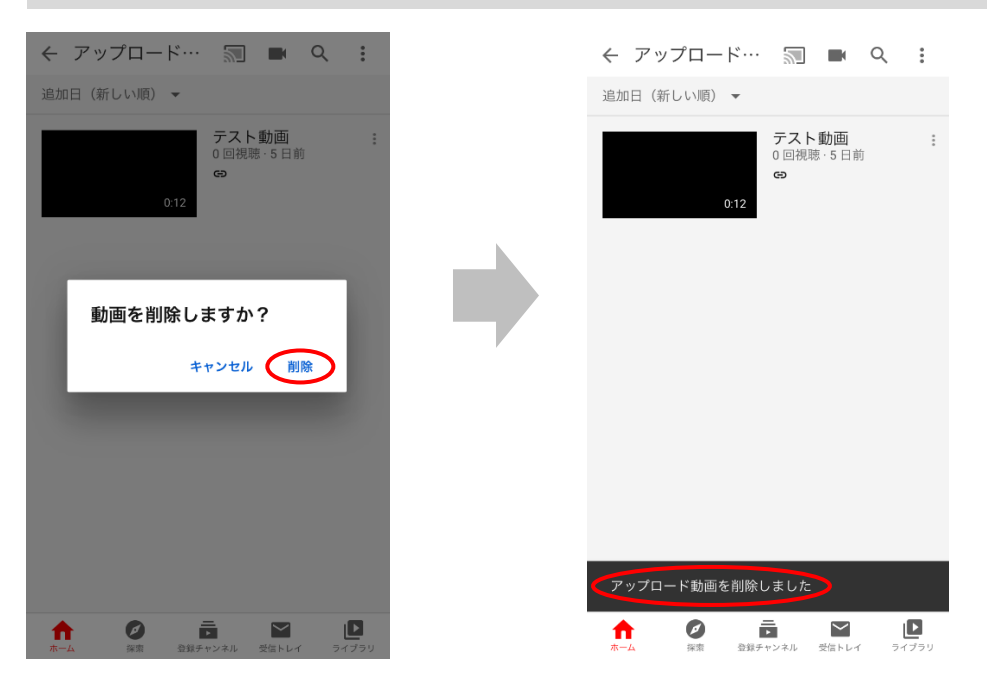

5.YouTube アカウントの削除方法

## <PC の場合>

1.YouTube ホーム画面右上のアイコンをクリック

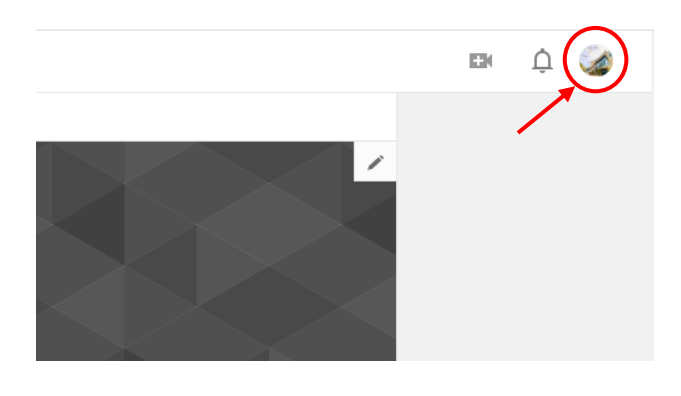

2.設定アイコンをクリック

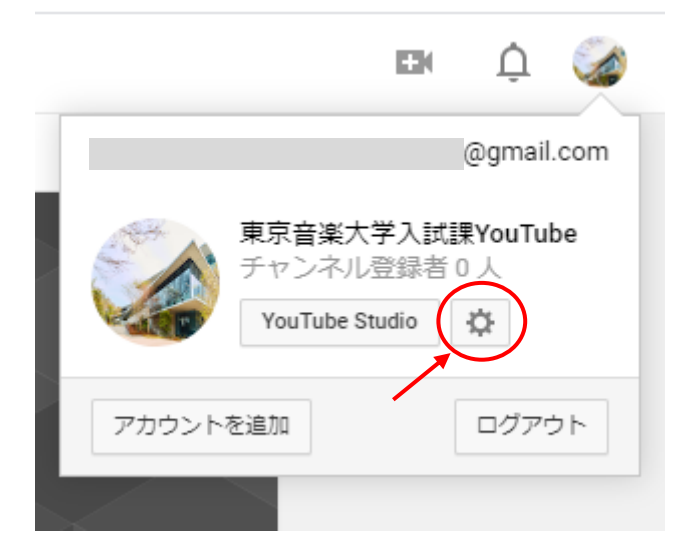

# 3.「詳細を表示する」をクリック

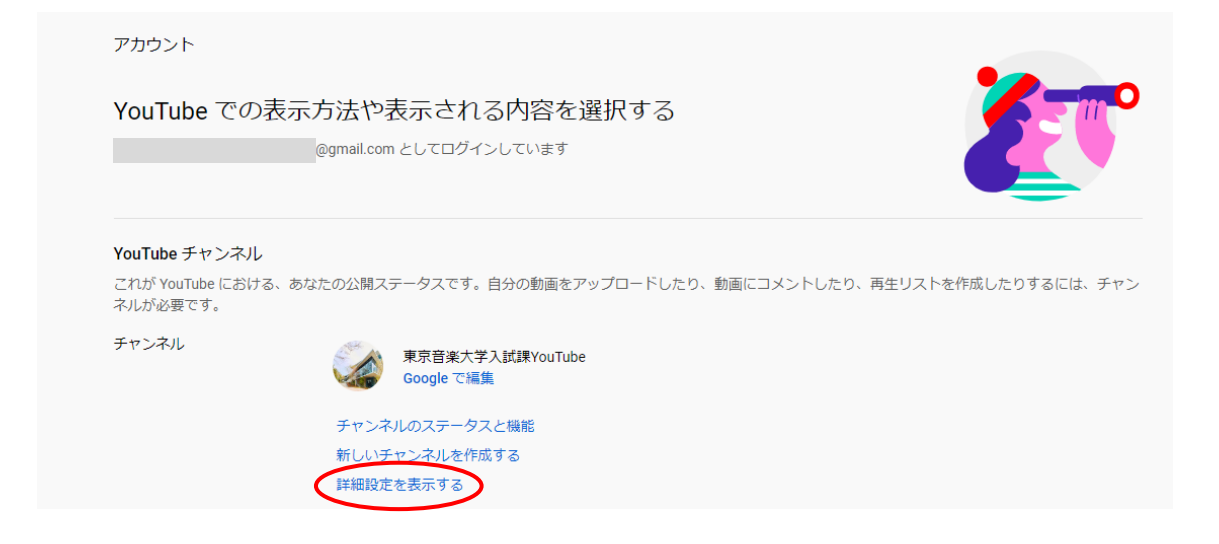

## 4.「チャンネルを削除する」をクリック

| <sup>詳細設定</sup><br>YouTube を思いどる | らりに設定                                                            |     |
|----------------------------------|------------------------------------------------------------------|-----|
| ユーザーID                           | כל-                                                              |     |
| チャンネル ID                         | כצ-                                                              |     |
| カスタム URL                         | カスタム URL の詳細<br>現在このチャンネルはカスタム URL の利用要件を満たしていませ                 | 6   |
| チャンネルを移動                         | チャンネルをブランド アカウントに移動する<br>チャンネルをブランド アカウントに移動できます                 |     |
| チャンネルを削除                         | チャンネルを削除する<br>You <del>ndbe チャンホル</del> を削除しても、Google アカウントは閉鎖され | ません |

## 5.Gmail アカウントのパスワードを入力

| Goog           | gle   |          |    |
|----------------|-------|----------|----|
| YouTube 東京音    | 楽大学   | 入試課      |    |
| <b>A</b>       |       | @gmail ∨ |    |
| 続行するには、まず本人確認  | を行ってく | ください     |    |
| - パスワードを入力<br> |       | ©        |    |
| パスワードをお忘れの場合   |       | 次へ       |    |
|                |       |          |    |
|                |       |          |    |
| 日本語 👻          | ヘルプ   | プライバシー   | 規約 |

## 6.「コンテンツを完全に削除する」をクリック

#### ← YouTube コンテンツを削除

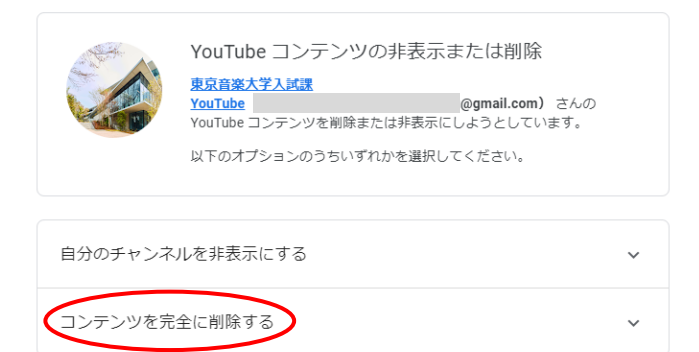

## 7.チェックボックスをクリックし、「コンテンツを削除」を選択

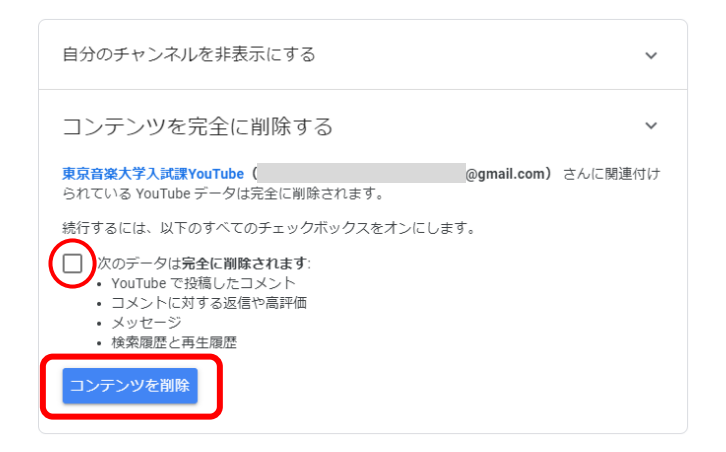

8.認証のためのメールアドレスを入力

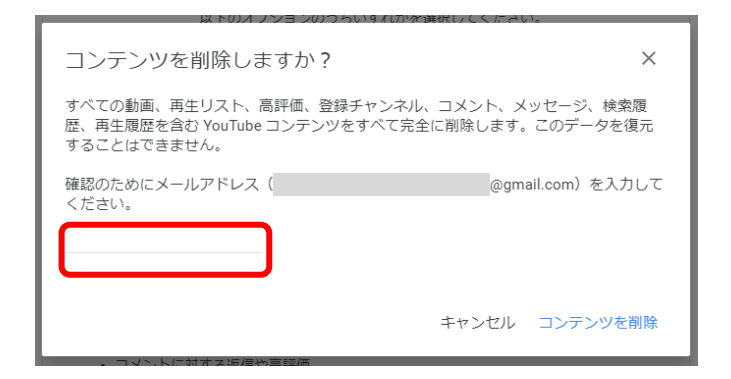

9.YouTube アカウントの削除が完了

← YouTube コンテンツを削除

コンテンツを削除しています

コンテンツを完全に削除しています。通常は数分で完了しますが、コンテンツの数が多い場合 は数日かかることがあります。

## <スマートフォンの場合>

1.YouTube ホーム画面右上のアイコンをクリック

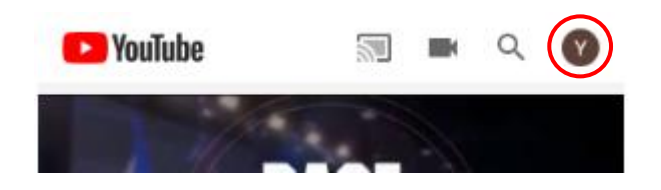

2.「設定」をタップ

## 3.「データとカスタマイズ」から サービスやアカウントの削除をタップ

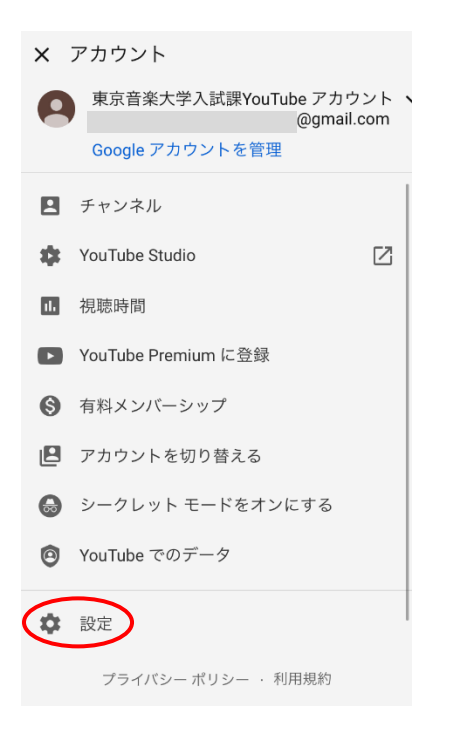

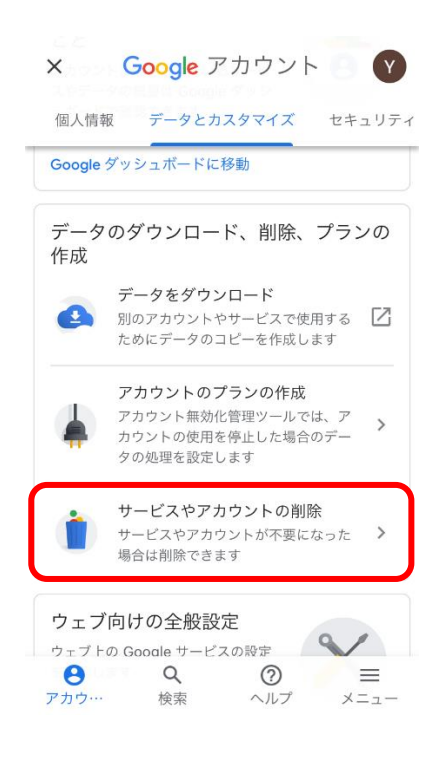

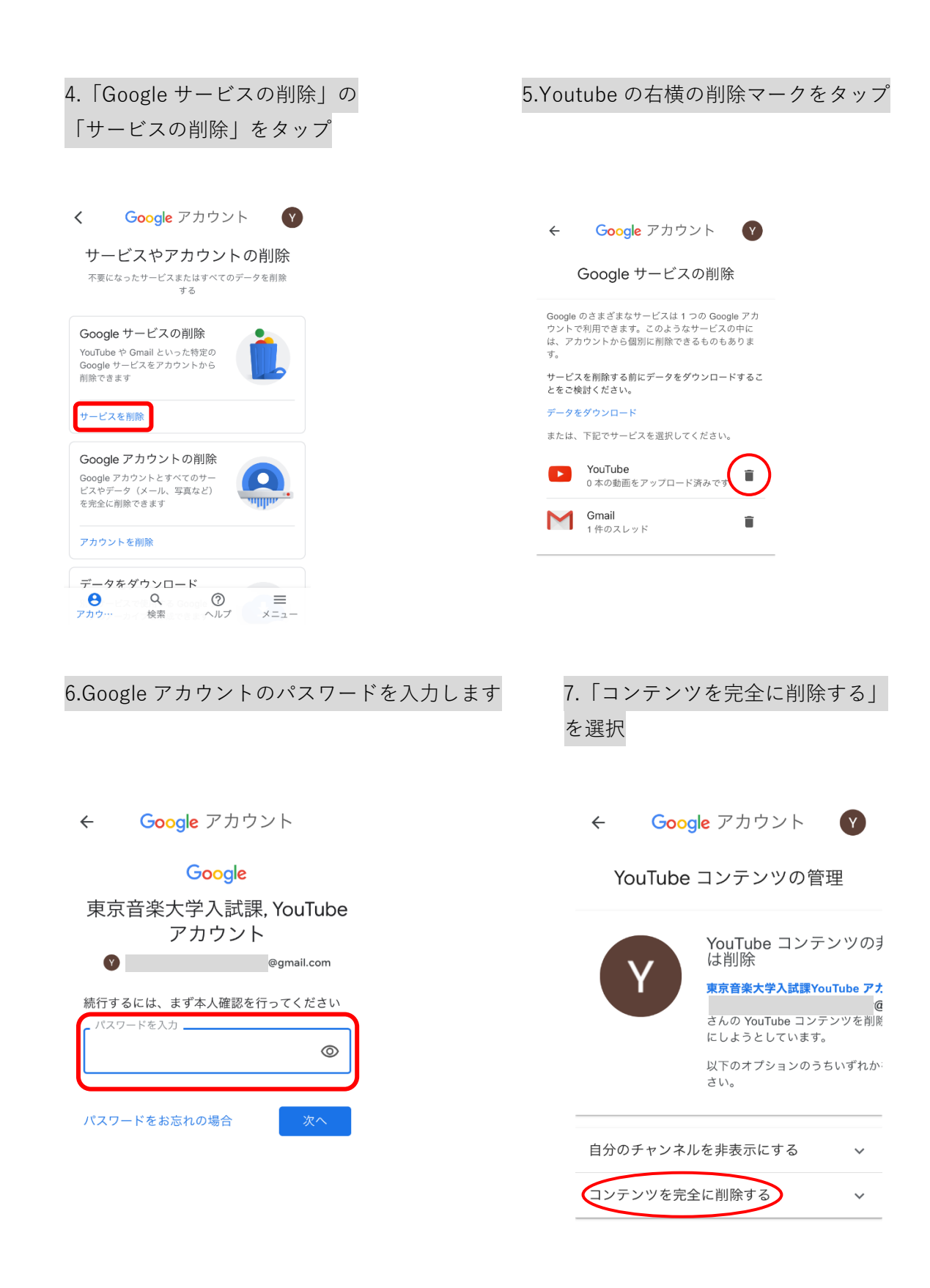

| 8.チェックボックスを | タップし、 |
|-------------|-------|
| 「コンテンツを削除」  | をタップ  |
|             |       |

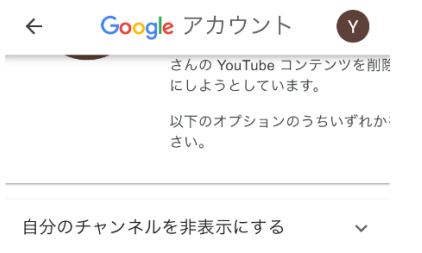

 $\sim$ 

コンテンツを完全に削除する

 東京音楽大学入試課YouTube アカウント

 ( @gmail.com) さん

 に関連付けられている YouTube データは完全に削除

次のデータは**完全に削除されます**: • YouTube で投稿したコメント • コメントに対する返信や高評価

続行するには、以下のすべてのチェックボックスをオ

されます。

ンにします。

メッセージ
検索履歴と再生履歴

コンテンツを削除

9.確認のためにメールアドレスを入力し、 「コンテンツを削除」をタップ

@gmail.com)を入

× コンテンツを削除しますか?

すべての動画、再生リスト、高評価、登録チャンネ ル、コメント、メッセージ、検索履歴、再生履歴を含 む YouTube コンテンツをすべて完全に削除します。 このデータを復元することはできません。

確認のためにメールアドレス

力してください。

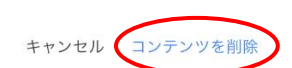

10.Youtube アカウントの削除が完了

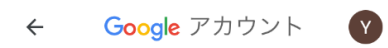

#### YouTube コンテンツの管理

コンテンツを削除しています

コンテンツを完全に削除しています。通常は数分で完 了しますが、コンテンツの数が多い場合は数日かかる ことがあります。